## How to Add Your Island Email to Outlook - IMAP

For iOS 15 or later

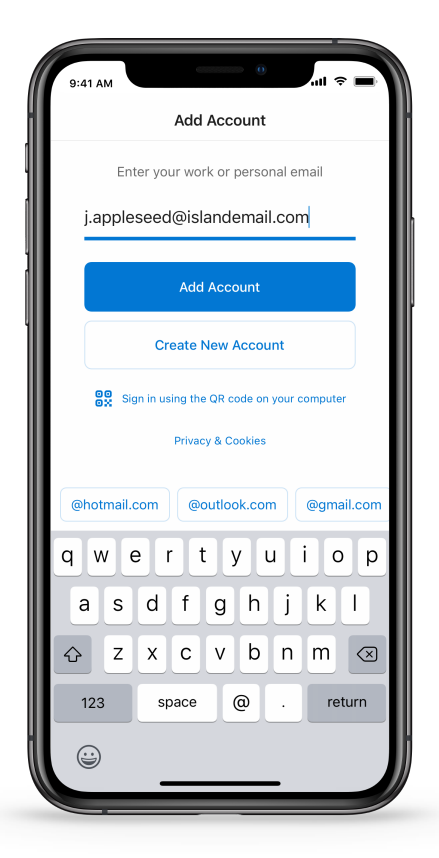

2. On the Add Mail Account screen, tap on *IMAP*.

 Open the Outlook app , enter your email address, then tap Add Account.

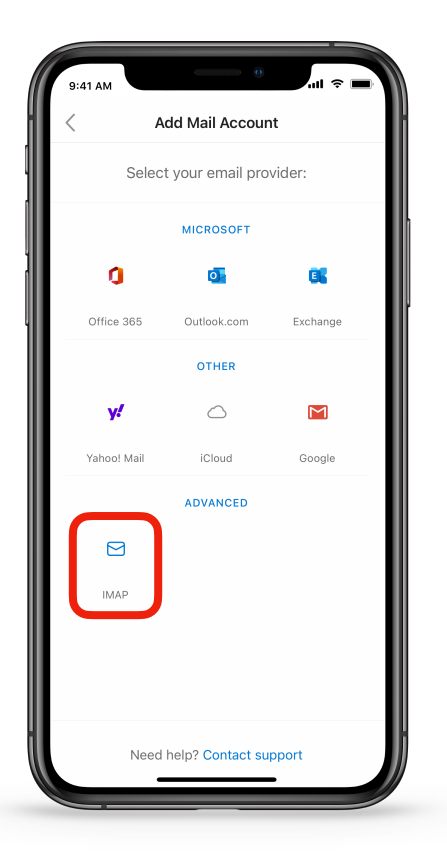

| 0:41 AM                     | 🗢 🔳   |
|-----------------------------|-------|
|                             | ?     |
| МАР                         |       |
| Email Address               |       |
| j.appleseed@islandemail.com |       |
| Display Name                |       |
| John Appleseed              |       |
| Description                 |       |
| Island Email                |       |
| MAP Incoming Mail Server    |       |
| IMAP Hostname               |       |
| MAD Dark                    |       |
| 993                         |       |
|                             |       |
| Port Security               | SSL > |
| IMAP Username               |       |
| j.appleseed@islandemail.com |       |
| IMAP Password               |       |
| GMTP Outgoing Mail Server   |       |
| SMTP Hostname               |       |
| mail.islandemail.com        |       |
| SMTP Port                   |       |
| 567                         |       |
| Port Security               | SSL > |
| SMTP Username               |       |
| j.appleseed@islandemail.com |       |
| SMTP Password               |       |
| Use Advanced Settings       |       |
| Sign In                     |       |
|                             |       |
|                             |       |

3. Under *IMAP Incoming Mail Server* please enter <u>imap.islandemail.com</u>

4. **Re-enter** your <u>email address</u> and password under *IMAP Username and IMAP Password* 

5. Under *SMTP Outgoing Server* please enter <u>mail.islandemail.com</u>

6. Re-enter your <u>email address</u> and password under *SMTP Username and SMTP Password* 

7. Port security for both incoming and outgoing servers should be set to SSL.

8. Click "Sign In"

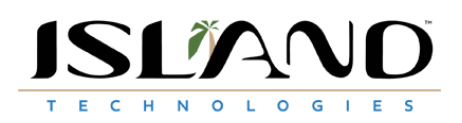